## Οδηγίες εισόδου στην πλατφόρμα τηλεκπαίδευσης και εξ αποστάσεως διδασκαλίας για το πρόγραμμα για τη σύνδεση Πρωτογενούς και Τουριστικού Τομέα

Για να συνδεθείτε στην συνάντηση **της 25<sup>ης</sup> Σεπτεμβρίου** αλλά και για να αποκτήσετε πρόσβαση στο **εκπαιδευτικό υλικό επιμόρφωσης και στις εξ' αποστάσεως διαλέξεις**, πρέπει να ακολουθήσετε τα παρακάτω βήματα.

## 1. ZOOM

Βεβαιωθείτε ότι έχετε κατεβάσει και εγκαταστήσει στον υπολογιστή, ταμπλέτα ή τηλέφωνο σας, την εφαρμογή **Zoom Client for Meetings** από τον σύνδεσμο <u>https://zoom.us/download</u>

Μετά την ολοκλήρωση της εγκατάστασης μπορείτε να δοκιμάσετε την εικόνα και τον ήχο της συσκευής σας πραγματοποιώντας μια δοκιμαστική σύνδεση αποκλειστικά για έλεγχο στον σύνδεσμο <u>https://zoom.us/test</u>

Επιπρόσθετες οδηγίες εγκατάστασης και λειτουργίας για το ΖΟΟΜ μπορείτε να βρείτε σε σχετικό σύνδεσμο στην αρχική σελίδα της επιμόρφωσης.

## 2. Πλατφόρμα τηλεκπαίδευσης

Για να συνδεθείτε στην πλατφόρμα τηλεκπαίδευσης του επιμορφωτικού Προγράμματος για τη σύνδεση Πρωτογενούς και Τουριστικού Τομέα ανοίξτε έναν περιηγητή (browser) της αρεσκείας σας και πληκτρολογήστε <u>https://agro-tourism-training-roc.uoc.gr</u>

Στην συνέχεια κάνετε κλικ στην περιοχή «ΕΙΣΟΔΟΣ ΣΤΗ ΤΗΛΕΚΠΑΙΔΕΥΣΗ» που βρίσκεται πάνω δεξιά στην οθόνη σας.

Στην καινούργια οθόνη που θα εμφανιστεί, στο πεδίο «Όνομα χρήστη» βάλτε το email σας που έχετε δηλώσει (πχ <u>onoma@gmail.com</u>), στο πεδίο «Κωδικός πρόσβασης» τους αριθμούς **12345678** και μετά πατήστε το κουμπί **«Σύνδεση» (Εικόνα 1).** 

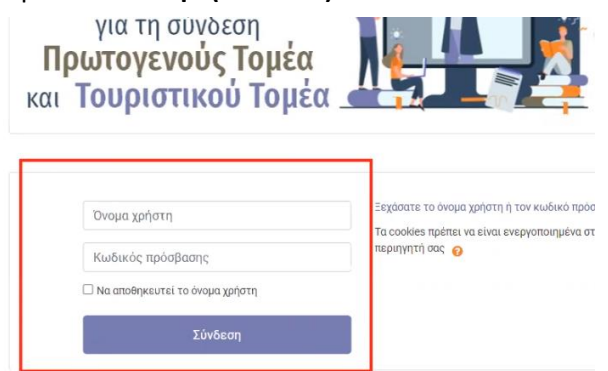

## Εικόνα 1

Αν έχουν πάει όλα καλά, το σύστημα θα σας μεταφέρει σε μία καινούργια οθόνη για να αλλάξετε τον κωδικό πρόσβασης και να φτιάξετε έναν **προσωπικό κωδικό** που θα τον έχετε μέχρι το τέλος της διαδικασίας επιμόρφωσης. Στο πεδίο «Τρέχων κωδικός πρόσβασης» βάλτε ξανά το **12345678**, στα πεδία «Νέος κωδικός πρόσβασης» και «Νέος κωδικός πρόσβασης (πάλι)» πληκτρολογήστε τον **προσωπικό κωδικό που επιθυμείτε** (τουλάχιστον 8 χαρακτήρες). Πατήστε το κουμπί «Αποθήκευση αλλαγών». **(Εικόνα 2)** 

| Αλλαγή του κωδικού πρόσβαση   | ς |                           |                                    |
|-------------------------------|---|---------------------------|------------------------------------|
| λνομα χρήστη                  |   | @gmail.com                |                                    |
|                               |   | Ο κωδικός πρόσβασης πρέπε | α να έχει τουλάχιστον 8 χαρακτήρες |
| ρέχων κωδικός πρόσβασης       | 0 |                           |                                    |
| ίέος κωδικός πρόσβασης        | 0 |                           |                                    |
| ίέος κωδικός πρόσβασης (πάλι) | 0 |                           |                                    |

Εικόνα 2

Θα πρέπει να δείτε το μήνυμα ότι ο Κωδικός πρόσβασης έχει αλλάξει, και πατήστε στο κουμπί «Συνέχεια».

Πρέπει τώρα να βρίσκεστε στην αρχική σελίδα της τηλεκπαίδευσης του επιμορφωτικού Προγράμματος για τη σύνδεση Πρωτογενούς και Τουριστικού Τομέα. Στο πάνω δεξιά μέρος της οθόνης σας πρέπει να βλέπετε το ονοματεπώνυμό σας. Επιπρόσθετα, μπορείτε να δείτε τα Μαθήματα που έχετε δηλώσει, το Ωρολόγιο Πρόγραμμα Μαθήματων και τον **Σύνδεσμο ΖΟΟΜ εικονικής αίθουσας επιμόρφωσης (Εικόνα 3)**.

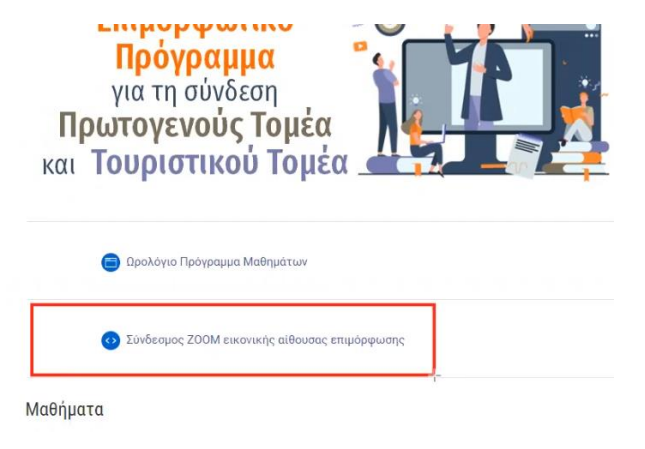

Εικόνα 3

Για να συνδεθείτε στην συνάντηση της 25<sup>ης</sup> Σεπτεμβρίου 2021 αλλά και στις διαλέξεις επιμόρφωσης με σύγχρονη διδασκαλία σε όλη την διάρκεια του προγράμματος μπορείτε να χρησιμοποιείτε τον **Σύνδεσμο ΖΟΟΜ εικονικής αίθουσας επιμόρφωσης**.

Περαιτέρω οδηγίες για την πλοήγηση στα επιμέρους μαθήματα-ενότητες και χρήση δυνατοτήτων του ΖΟΟΜ θα σας δοθούν μετά την συνάντηση της 25<sup>ης</sup> Σεπτεμβρίου.